# SafeNet Authentication Client 8.3 使用手册

| 作業系統需求:                                  |               |
|------------------------------------------|---------------|
| Windows XP SP3 (32-bit, 64-bit)          |               |
| Windows Server 2003 SP3 (32-bit, 64-bit) | 1. 軟件安裝       |
| Windows Server 2003 R2 (32-bit, 64-bit)  | 2. 滙入授權       |
| Windows Vista SP2 (32-bit, 64-bit)       | 3. 更改 iKey 密碼 |
| Windows Server 2008 SP2 (32-bit)         | 4. 檢視數碼證書內容   |
| Windows Server 2008 R2 SP1 (64-bit)      |               |
| Windows 7 (32-bit, 64-bit)               |               |
| Windows 8 (32-bit, 64-bit)               |               |
| Windows 8.1 (32-bit, 64-bit)             |               |
|                                          |               |
|                                          |               |

電子核證服務有限公司客戶服務熱線:(852) 2917 8833

1. 軟件安裝

注意:請以 Windows 管理員身份登錄,以便正常安裝軟件。 閣下可從光碟安裝軟件。

請卸載舊軟件版本(如適用)。

- 1. 關閉所有應用程式。
- 2. 將光碟放入光碟機,選擇 Run SAC8.3-x32x64.exe 執行安裝程式,安裝需數分鐘,請耐心等候。

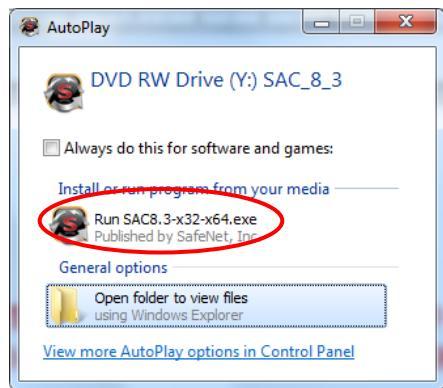

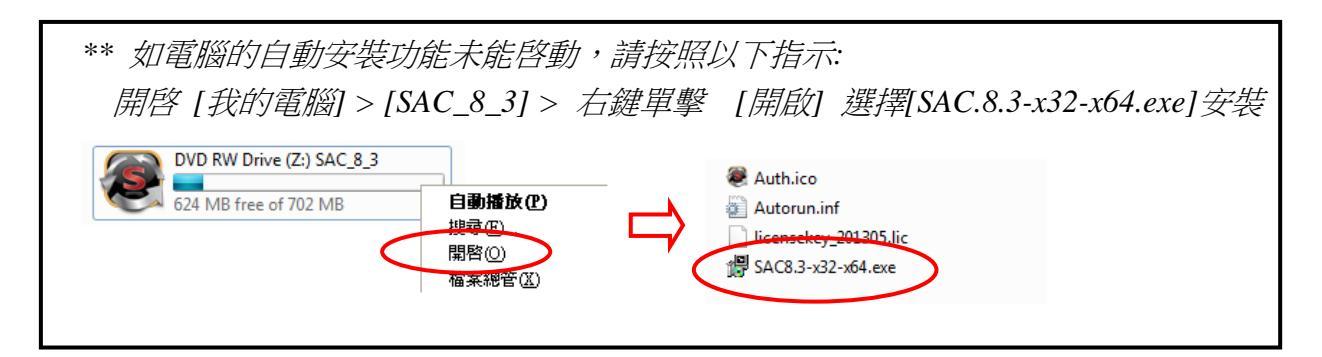

3. 單擊 Next (下一步),選擇介面語言 Traditional Chinese (繁體), 然後選擇 Next (下一步)。

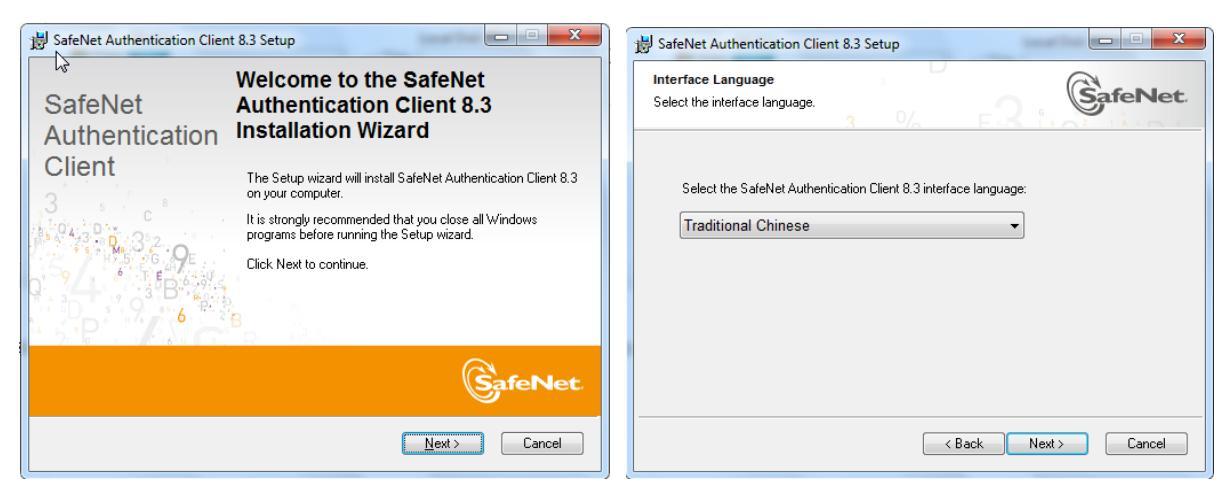

4. 選擇 "I accept the license agreement"(接受條款),然後選擇 Next (下一步) 進行安裝。

選擇 "Standard installation",然後單擊 Next (下一步) 進行安裝。

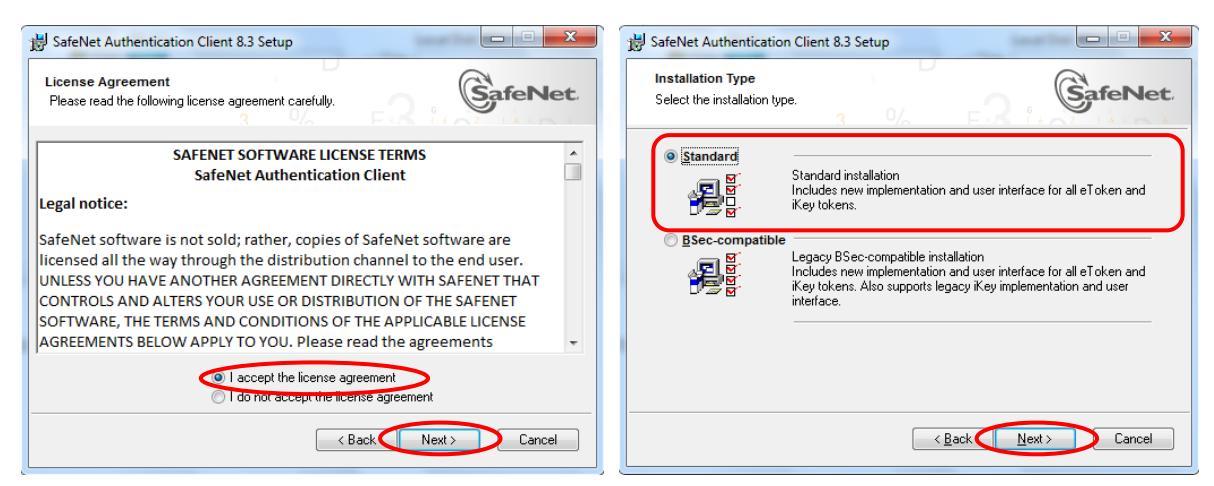

5. 確認安裝的路徑後,單擊 Next (下一步),選擇 Finish (完成),必須重新啟動電腦以完成安裝程序。

| BafeNet Authentication Client 8.3 Setup                                                                                                    | SafeNet Authentication Client 8.3 Setup                                                                 |
|----------------------------------------------------------------------------------------------------|----------------------------------------------------------------------------------------------------|
| Destination Folder<br>Select a folder in which the application will be installed.                                                                   | SafeNet SafeNet Authentication Client 8.3<br>has been successfully installed.                           |
| Setup will install the files for SafeNet Authentication Client 8.3 in the following folder.                                                         | Client<br>Click Finish to exit Setup.                                                                   |
| To install in a different folder, click Browse, and select another folder.<br>Destination Folder<br>C:\Program Files\SafeNet\Authentication\ Browse | о<br>2.4<br>6<br>8<br>8<br>8<br>8<br>8<br>8<br>8<br>8<br>8<br>8<br>8<br>8<br>8<br>8<br>8<br>8<br>8<br>8 |
|                                                                                                    | <b>SafeNet</b>                                                                                          |
| < Back Next > Cancel                                                                                                    | Finish                                                                                                  |

#### 2. 滙入授權

選擇(開始)功能表,選擇 程式集 > SafeNet > SafeNet Authentication Client > SafeNet Authentication Client Tools, 單擊 關於按鈕。

| afeNet                                                                                                    |           | -3 15644065<br>50544455 404<br>200 5 |
|----------------------------------------------------------------------------------------------------|-----------|--------------------------------------|
| afeNet Authentication Client                                                                                   |           | Ø Ø (1) ?                            |
| My Token                                                                                                    | 1         | 重新命名權代                               |
|                                                                                                    | ****      | 装更接续 密碼                              |
|                                                                                                    |           | 解領鄉代                                 |
|                                                                                                    | $\otimes$ | 消除權代                                 |
|                                                                                                    | 2         | 線視極於波訊                               |
|                                                                                                    | - + H A   | 8 SafeNet eToken Virtual 831838      |
| Transformer and the second second second second second second second second second second second second second |           |                                      |

2. 單擊 **滙入授權**,選擇 從檔案滙入。

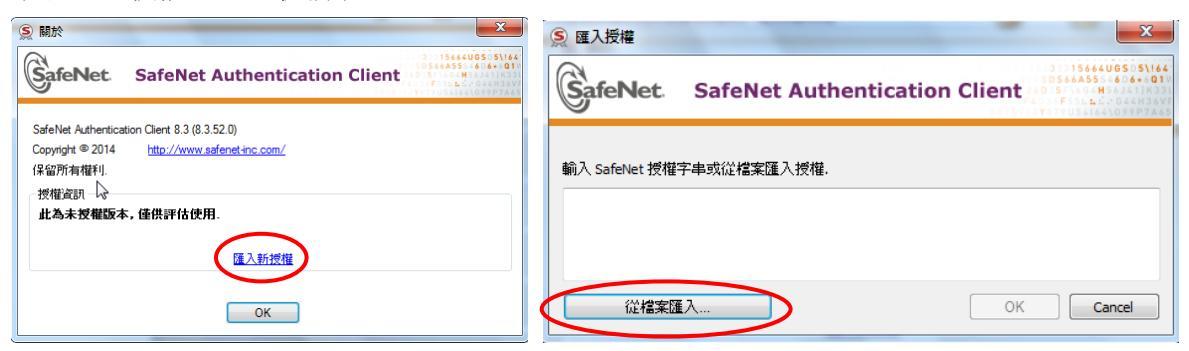

3. 選擇光碟位置,再選擇 licensekey\_xxxxx.lic及按開啟,按OK進行滙入。

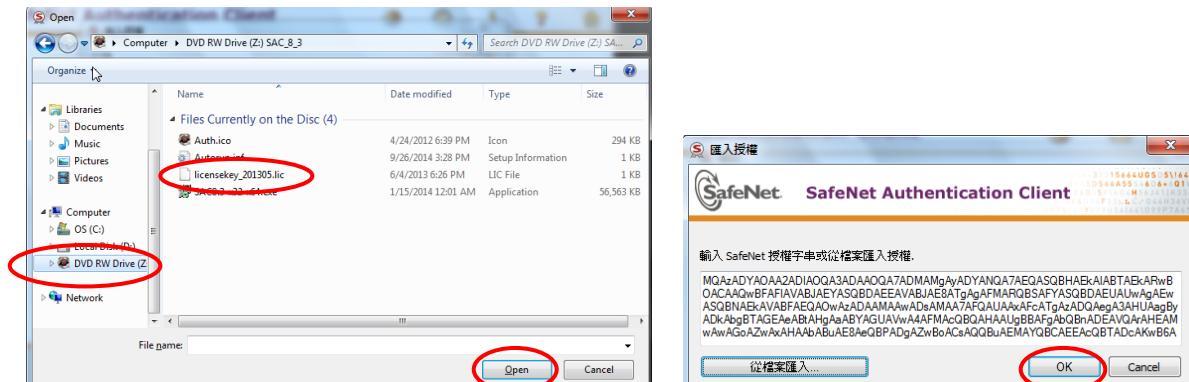

4. 按**OK**完成匯入授權。

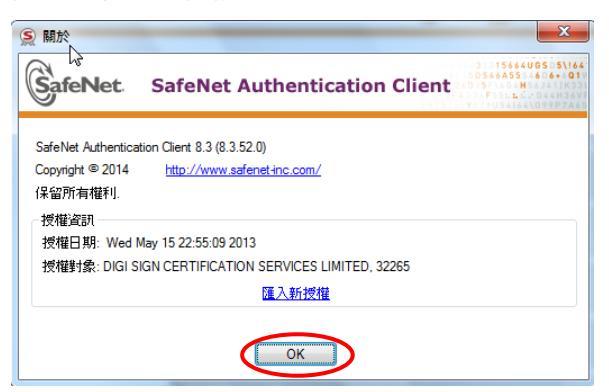

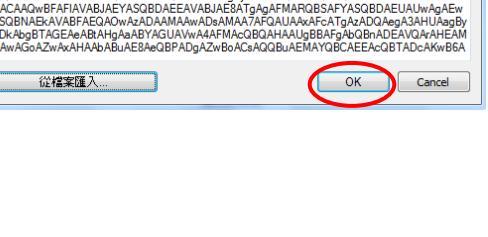

#### 3. 更改 iKey 密碼 (選擇性)

- 1. 把 iKey 插入電腦中。
- 選擇(開始)功能表,選擇 程式集 > SafeNet > SafeNet Authentication Client > SafeNet
   Authentication Client Tools, 單擊 變更權杖密碼按鈕。

| afeNet                     |           |                             | 50544455 404-<br>240:5 - H |
|----------------------------|-----------|-----------------------------|----------------------------|
| afeNet Authentication Clie | ent       | ۵ ه                         | 1 ?                        |
| My Token                   | 1         | 重新命名權伉                      |                            |
|                            | ****      | 變更機欲 密碼                     | >                          |
|                            | 1         | 解積極於                        |                            |
|                            | $\otimes$ | 清新權仗                        |                            |
|                            | 2         | 線視機的変形                      |                            |
|                            | ▲ •#/     | A SafeNet eToken Virtual 89 | 138                        |
|                            |           |                             |                            |

3. 顯示密碼更改視窗。

| S 變更 密碼 : My Token                                | <b></b>                                    |                 |
|---------------------------------------------------|--------------------------------------------|-----------------|
| SafeNet. SafeNet                                  | Authentication Client                      |                 |
| 目前的權杖 密碼:                                         |                                            |                 |
| 新難仗 密碼:<br>確認 密碼:                                 | ••••••                                     | ダ更 密碼: My Token |
| 新 密碼 必須符合權杖上定義的強度<br>安全 密碼 至少包含 8 個字元,並由<br>) 組成. | 100%<br>設定。<br>大寫字母、小寫字母、數字和特殊字元(如!、\$、#、% | 密碼 已成功變更.       |
| 目前語言: EN                                          | OK Cancel                                  |                 |

- a) 在目前的權杖密碼,輸入現有密碼。如初次使用,請輸入密碼封條內之密碼。
- b) 在新權**杖密碼**,輸入新密碼。
- c) 在確認密碼,再次輸入新密碼進行確認。
- d) 選擇 OK 進行密碼更新,再按 OK 完成變更。

注意:

- 如輸入錯誤密碼超過10次,iKey將被鎖定。
- 密碼至少包含 8 個字元,並由大寫字母、小寫字母、數字和特殊字元組成。

#### 4. 檢視數碼證書內容

選擇(開始)功能表,選擇 程式集 > SafeNet > SafeNet Authentication Client > SafeNet
 Authentication Client Tools,單擊 進階視圖 按鈕 .

| SafeNet.                                                       |                                                   | A 12556<br>R 55               | 3 15664U0555\64<br>50566455664556\64<br>4 F0 |
|----------------------------------------------------------------|---------------------------------------------------|-------------------------------|----------------------------------------------|
| SafeNet Authentication Client                                  |                                                   | <u> </u>                      | i ? 💼                                        |
| My Token                                                       | 1                                                 | 進造視圈                          |                                              |
|                                                                | ****                                              | 重新命名権仗<br>総面機付 安羅             |                                              |
|                                                                |                                                   | 解鎖機仗                          |                                              |
|                                                                | $\otimes$                                         | 清除權仗                          |                                              |
|                                                                | 2                                                 | 檢視機從資訊                        |                                              |
|                                                                | <u>Ф</u> Ф (6 4 4 4 4 4 4 4 4 4 4 4 4 4 4 4 4 4 4 | l SafeNet eToken Virtual ዘንን፤ | ELR.                                         |
| T 4 9<br>3 15664005 9\1415<br>6 10546455 9 6 0 3<br>7 2805 8 4 |                                                   | wv                            | w.safenet-inc.com                            |

2. 選擇證書,檢視數碼證書內容。

| SafeNet Authentication Client Tool: |                                                                                                    |                                                                                                    |      |
|-------------------------------------|----------------------------------------------------------------------------------------------------|----------------------------------------------------------------------------------------------------|------|
| SafeNet.                            | cation Client                                                                                                    |                                                                                                    |      |
| SafeVet Authentication Client T     | <ul> <li>定</li> <li>意識素料</li> <li>予該</li> <li>發行者</li> <li>勞竹者</li> <li>勞竹者</li> <li>勞效期后</li> <li>勞效期后</li> <li>勞效期后</li> <li>勞效期后</li> <li>幣比目的</li> <li>累記名稱</li> <li>状告</li> </ul> | 77 38 e6 e7<br>CHAN TAT WAI<br>GENERAL PURPOSE SIGNING CA CERT 1<br>Monday, March 30, 2016<br>並訂應用程式原列<br>く構                                                                                       | 證書內容 |
|                                     | 私容金鑰資料<br>金鑰大小<br>石器各額<br>包織各額<br>型金編時容器<br>石榴位上進行管器<br>石榴位上進行管器<br>密碼編譯現代者<br>相違應用程式要求進行楷位驗證                                                                                          | 2048 bits<br>1947 #86-847#ab:227312x80-1eb5-226431#807427<br>c2 4:e6e 33 85 84 ft 21 55 fc b6 67 7e 53 af e7 d1 7d 2b de 5<br>제 SEVEXCHANGE<br>응<br>당<br>단<br>당<br>······························· |      |

## SafeNet Authentication Client 8.3 User Manual

| Operating System Requirement:            | Content                         |
|------------------------------------------|---------------------------------|
| Windows XP SP3 (32-bit, 64-bit)          | 1. Installation of software     |
| Windows Server 2003 SP3 (32-bit, 64-bit) | 2. Import License               |
| Windows Server 2003 R2 (32-bit, 64-bit)  | 3. Change iKey Password         |
| Windows Vista SP2 (32-bit, 64-bit)       | 4. View the Digital Certificate |
| Windows Server 2008 SP2 (32-bit)         |                                 |
| Windows Server 2008 R2 SP1 (64-bit)      |                                 |
| Windows 7 (32-bit, 64-bit)               |                                 |
| Windows 8 (32-bit, 64-bit)               |                                 |
| Windows 8.1 (32-bit, 64-bit)             |                                 |
|                                          |                                 |
|                                          |                                 |

Digi-Sign Certification Services Limited Customer Service Hotline: (852) 2917 8833

#### 1. Install the software

Note: You should logon with administrator privileges to Windows in order to install the software properly.

You may install the software by CD-Rom.

Please uninstall SAC previous version (if applicable).

- 1. Close all programs and applications.
- 2. Insert the software CD-Rom to your personal computer's CD-Rom drive. Select

**Run SAC8.3-x32x64.exe** to start the installation. *The installation process will be completed in a few minutes. Please be patient.* 

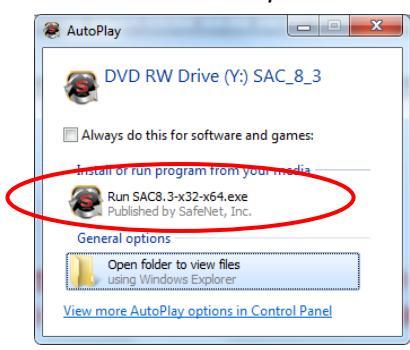

\*\* Some PCs may have the Autorun feature disabled. In that case, follow the steps below: Open [My Computer] > [SAC\_8.3] > Right-click the drive click [Open]>select SAC8.3-x32-x64 to start the installation.

3. Click Next and select the interface language and click Next.

| BafeNet Authentication Client 8.3 Setup                                                                                                    | BafeNet Authentication Client 8.3 Setup                                  |
|----------------------------------------------------------------------------------------------------|--------------------------------------------------------------------------|
| Welcome to the SafeNetSafeNetAuthentication Client 8.3AuthenticationInstallation Wizard                                                                                                    | Interface Language<br>Select the interface language.                     |
| Client<br>The Setup wizard will install SafeNet Authentication Client 8.3<br>on your computer.<br>It is strongly recommended that you close all Windows<br>programs before running the Setup wizard.<br>Click Next to continue. | Select the SafeNet Authentication Client 8.3 interface language: English |
| GafeNet                                                                                                    | < Back Next> Cancel                                                      |

4. Select "I accept the license agreement" and click Next. Then select "Standard installation" and click Next to run the installation.

| BafeNet Authentication Client 8.3 Setup                                                                                                    | 😸 SafeNet Authentication Client 8.3 Setup                                                                                                    |
|----------------------------------------------------------------------------------------------------|----------------------------------------------------------------------------------------------------|
| License Agreement<br>Please read the following license agreement carefully.                                                                                                    | Installation Type<br>Select the installation type.                                                                                                    |
| SAFENET SOFTWARE LICENSE TERMS<br>SafeNet Authentication Client                                                                                                    | Standard      Standard installation      Includes new implementation and user interface for all eToken and     iKey tokens.                                                                                    |
| SafeNet software is not sold; rather, copies of SafeNet software are<br>licensed all the way through the distribution channel to the end user.<br>UNLESS YOU HAVE ANOTHER AGREEMENT DIRECTLY WITH SAFENET THAT<br>CONTROLS AND ALTERS YOUR USE OR DISTRIBUTION OF THE SAFENET<br>SOFTWARE, THE TERMS AND CONDITIONS OF THE APPLICABLE LICENSE<br>AGREEMENTS BELOW APPLY TO YOU. Please read the agreements | Bec-compatible     Legacy BSec-compatible installation     Includes new implementation and user interface for all eT oken and     Key tokens. Also supports legacy iKey implementation and user     interface. |
| Lacept the license agreement     Orgonal sampt the license agreement                                                                                                    |                                                                                                    |
| Cancel                                                                                                    | Cancel                                                                                                    |

5. Having confirmed the Destination Folder, click **Next** to continue the installation and then click **Finish**. You **must** restart your personal computer to complete the installation.

| 😸 SafeNet Authentication Client 8.3 Setup                                                                                                    | BafeNet Authentication Client 8.3 Setup                                    |
|----------------------------------------------------------------------------------------------------|----------------------------------------------------------------------------|
| Destination Folder<br>Select a folder in which the application will be installed.                                                                   | SafeNet SafeNet Authentication Client 8.3 has been successfully installed. |
| Setup will install the files for SafeNet Authentication Client 8.3 in the following folder.                                                         | Client<br>Click Finish to exit Setup.                                      |
| To install in a different folder, click Browse, and select another folder.<br>Destination Folder<br>C:\Program Files\SafeNet\Authentication\ Bgowse | 9,372, <b>9</b> ∉<br>3 <sup>4</sup> B <sup>3</sup><br>6 B                  |
|                                                                                                    | GafeNet.                                                                   |
|                                                                                                    | Finish                                                                     |

#### 2. Import License

1. From the Start menu, select Programs > SafeNet > SafeNet Authentication Client > SafeNet Authentication Client Tools. Click the About icon.

| afeNet Authentication Client Tools                  |                                    |
|-----------------------------------------------------|------------------------------------|
| SafeNet Authenticat                                 | ion Client 👩 🕥 🚺 ? 🛔               |
| My Token                                            | Rename Token                       |
|                                                     | *** ** Change Token Password       |
|                                                     | Unlock Taken                       |
|                                                     | Delete Token Content               |
|                                                     | O View Token Info                  |
|                                                     | Deconnect Sefeliet effolen Virtuel |
| 3 15464UBS 3114<br>8 10546835 (6 8-11)<br>7 260 5 H | www.safenet-inc.com                |

2. Click Import New License and then click Import from File.

| S About                                                                                             |                                                                     |
|----------------------------------------------------------------------------------------------------|---------------------------------------------------------------------|
| GafeNet. SafeNet Authentication Client                                                              | S Import License                                                    |
| SafeNet Authentication Client 8.3 (8.3.52.0)<br>Copyright © 2014 <u>http://www.safenet-inc.com/</u> | GafeNet. SafeNet Authentication Client                              |
| All rights reserved.<br>Ucense Information                                                          | Enter the SafeNet license string or import the license from a file. |
| This is an unlicensed copy for evaluation use only.                                                 |                                                                     |
| Thousand                                                                                            |                                                                     |
| OK                                                                                                  | Import from File OK Cancel                                          |

3. Select the CDRom location and select licensekey\_xxxxx.lic, then click Open. Click OK to import the license.

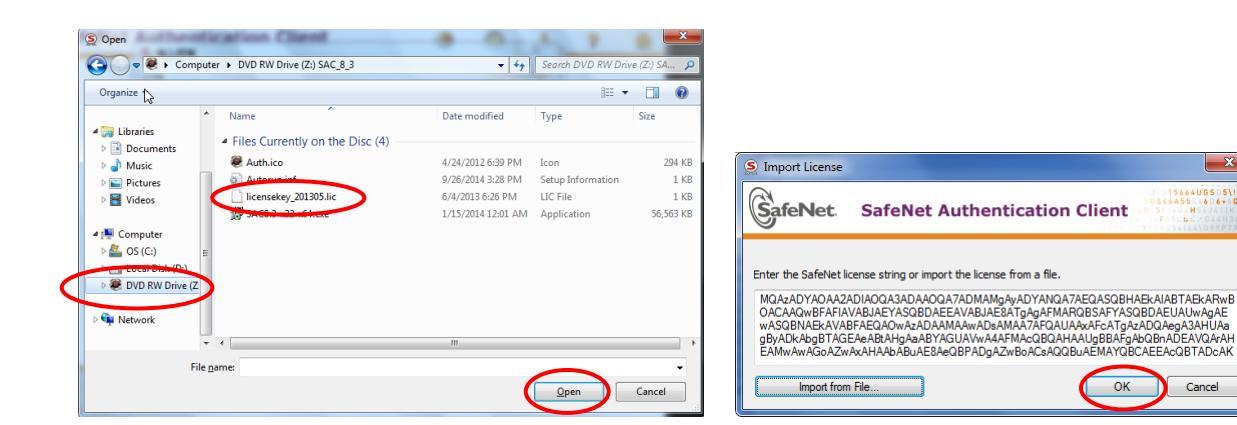

4. Click OK to finish the import.

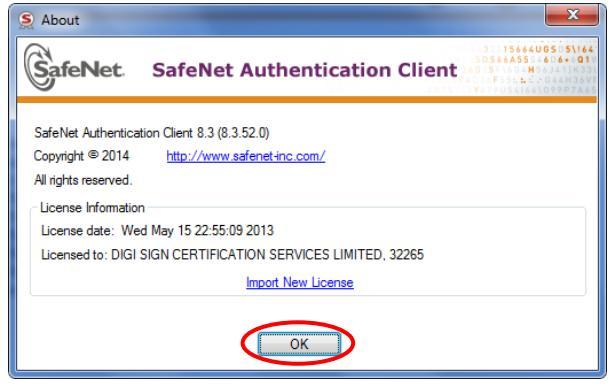

×

#### 3. Change iKey Password (Optional)

- 1. Insert the iKey into your personal computer
- 2. From the Start menu, select Programs > SafeNet > SafeNet Authentication Client > SafeNet Authentication Client Tools. Click the Change Token Password.

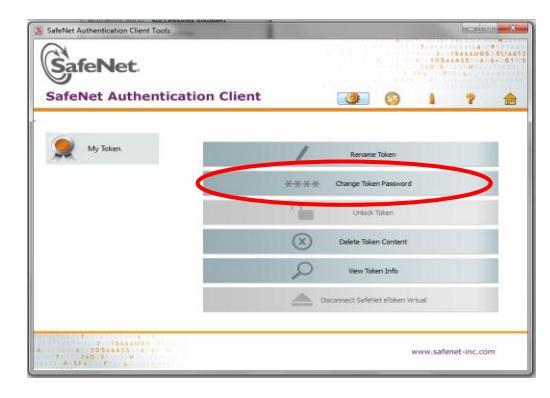

3. The Change Password window appears.

| S Change Password: My Token                                                 | ×                                                                                     |                                |
|-----------------------------------------------------------------------------|---------------------------------------------------------------------------------------|--------------------------------|
| GafeNet. SafeNe                                                             | at Authentication Client                                                              |                                |
| Current Token Password:                                                     | •••••                                                                                 |                                |
| New Token Password:                                                         | •••••                                                                                 |                                |
| Confirm Password:                                                           | 100%                                                                                  | Change Password: My Token      |
| The new Password must comply with                                           | h the quality settings defined on the token.                                          | Clos                           |
| A secure Password has at least 8 ch<br>numerals, and special characters (su | aracters, and contains upper-case letters, lower-case letters, uch as $1,$ \$, #, %). | Password changed successfully. |
| Current Language: EN                                                        |                                                                                       |                                |
|                                                                             | OK Cancel                                                                             | ОК                             |

- a) In the **Current Token Password** field, enter your current Password. For first time login, use the NEW PIN Mailer password.
- b) In the New Token Password field, enter your new Password.
- c) In the **Confirm Password** field, enter your new Password again for confirmation.
- d) Click **OK** to update your password and click **OK** to complete.

#### Note:

- iKey will be locked, if you entered incorrect password for 10 times .
- The password at least 8 characters and contains upper-case letters, lower-case letters, numerals and special characters.

### 4. View the Digital Certificate

From the Start menu, select Programs > SafeNet > SafeNet Authentication Client > SafeNet
 Authentication Client Tools. Click the Advanced View icon

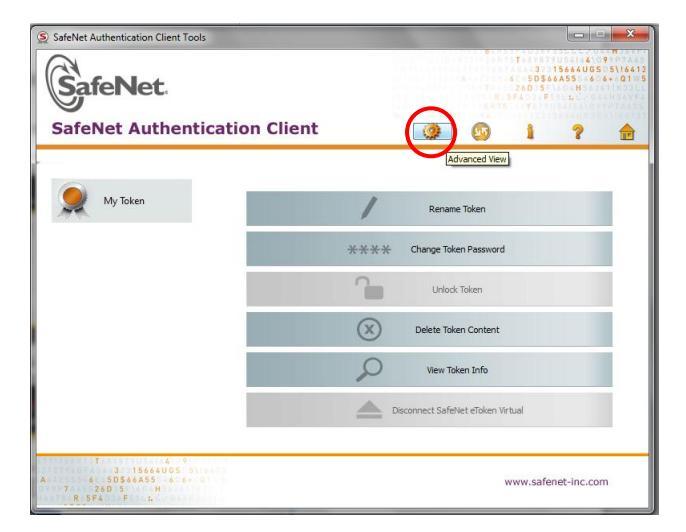

2. Select the Token slot to view the digital certificate

| SafeNet Authentication Client To                                                                             | sk                                                                              | × -                                                                                                    |                     |
|----------------------------------------------------------------------------------------------------|---------------------------------------------------------------------------------|----------------------------------------------------------------------------------------------------|---------------------|
| SafeNet.                                                                                                    | tication Client                                                                 | 1 15444405 51444<br>1 15444405 51444<br>1 1544405 51444<br>1 1544405 51444<br>1 1544405 51445<br>1 1544405 51445<br>1 1544405 51445<br>1 1544405 51445<br>1 1544405 51445<br>1 1544405<br>1 1544405<br>1 1544405<br>1 1544405<br>1 154405<br>1 15440 |                     |
|                                                                                                    |                                                                                 |                                                                                                    |                     |
| SafeNet Authentication Client T., Certificate Data Certificate Data Serial number Serial number Issued to    |                                                                                 | 77 38 e4 ef                                                                                                    | Certificate content |
| User Certificates     User CHAN TALW     Settings                                                            | Issued by<br>Valid from<br>Valid to                                             | CENERAL PURPOSE SIGNING CA CERT 1<br>Monday, March 04, 2013<br>Wednesday, March 30, 2016                                                                                                    |                     |
| Clent Settings                                                                                               | Intended purposes<br>Friendly name<br>State                                     | All application policies<br><none><br/>Valid *</none>                                                                                                    |                     |
|                                                                                                    | Private Key Data                                                                |                                                                                                    |                     |
| Key size<br>Container name<br>Modulus<br>Key specification<br>Default Key Container<br>Sign packing on-board | 2048 bits<br>e1947-866.8dfab227312e0.1eb5c26c31a807427                          |                                                                                                    |                     |
|                                                                                                    | c2 4e 0e 33 b5 f4 f1 21 f5 fc b6 67 7e 53 af e7 d1 7d 2b de 5<br>AT_KEYEXCHANGE |                                                                                                    |                     |
|                                                                                                    | Yes No                                                                          |                                                                                                    |                     |
|                                                                                                    | Cryptographic provider<br>Token authentication on application re                | CSP<br>No +                                                                                                    | J                   |